# **CREATING A POLICY JACKET – REFERENCE GUIDE**

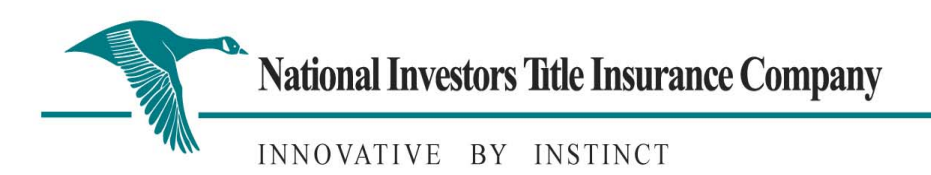

# LOGGING IN

- 1. Open Internet Explorer
- 2. Go to http://www.tx.nititle.com
- 3. Click the Agent on the left of the screen.
- 4. Click the iJacket Manager link
- 5. Enter your Login Name and Password
- 6. You may also add the link to your desktop.

### **Creating a New File**

After logging into the system, click on the order tab to look for your file or you may search by your GF file number under the search button. If an ICL was created, a file number will be assigned to the file. If your file is shown, on the left side of the screen, simply click the number. You will be taken directly to your file and can begin the process of creating your Policy.

| Order                                                |                              | Commitments                    | Policies                          |                         | Familt                    | lance                                  | Cano                | elfed         |
|------------------------------------------------------|------------------------------|--------------------------------|-----------------------------------|-------------------------|---------------------------|----------------------------------------|---------------------|---------------|
|                                                      |                              | <                              | Search: Se                        | arch Prest              |                           |                                        | = Records p         | erpage: 10 .  |
| ITC File Number<br>Agency File<br>Number<br>ICL Date | Owner Name<br>Owner Coverage | Lender Name<br>Lender Coverage | Property Address<br>City State    | Tax<br>Parcel<br>County | Rate State<br>Rate Method | Premium<br>Special Risk<br>Premium Tax | Agent<br>Commission | ITC Retention |
| MA00120110027                                        | Terest<br>50,000.00          | Bank<br>\$80.000.00            | 1234 State<br>Street<br>Austin TX | Travia                  | TX<br>To Be Determined    | \$843.00 Recald<br>\$0.00<br>\$0.00    | \$716.53            | s 126.4       |

# To Import a file from AIM, SoftPro or TSS, complete the following steps:

Click the Browse button to search for the already created file. Once the file is located and selected, click the Open button and then click *Import*. The file information is then imported into the Basic Information Screen and a new file is started.

# To Create a new file by manually entering the information in the Basic Information Screen, complete the following steps:

After selecting *New File* from the iJacket workspace, click *Basic Information* from *File Options*, which will allow the user to be taken directly to a blank Basic Information Screen to enter the required file information.

# The Basic Information Screen

(\* indicates required field)

| ITC File Number        | Automatically generated for every file.            |
|------------------------|----------------------------------------------------|
| *Agent File Number     | A required field that must be entered by the       |
| *Address, City & State | A required field that must be entered by the user, |
| *Property County       | A required field that must be entered by the user  |

| Agency Location Austin Closing Date (mm/dd/yyyy) Processor Teresa Frost  Description of Property to be Insured  Address 1234 State Street  City Austin Property is located in the following County: Travis |             | *Agent File Nun<br>dentes a recurst fait | ber 1           | 234<br>234       | 12011   | 0027         | )   |  |
|----------------------------------------------------------------------------------------------------|-------------|------------------------------------------|-----------------|------------------|---------|--------------|-----|--|
| Processor Teresa Frost  Description of Property to be Insured  Address  1234 State Street  City  Austin  "State "State Tix" Travis  Travis                                                                 | C           | "Agency Locati<br>Closing Da             | on Austri<br>te |                  |         | (mm/dd/yyyy) |     |  |
| Description of Property to be Insured       Address     1234 State Street       *City     Austin       *Property is located in the following County:     Travis                                            | 6           | Process                                  | or Teresal      | Frest            |         |              | _   |  |
| Address 1234 State Street City Austin  State Zip Property is located in the following County: Travis                                                                                                    | -           | Des                                      | cription o      | f Property to be | Insured | 1            |     |  |
| City Austin   State Zip  Property is located in the following County:  Travis                                                                                                    | Address     | 1234 State Street                        |                 |                  |         |              |     |  |
| Property is located in the following County:                                                                                                    | City        | Austin                                   |                 | *State           | TX      | <u>-</u>     | Zip |  |
|                                                                                                    | Property is | s located in the following County:       |                 | Travis           |         |              |     |  |
| Additional Information                                                                                                    |             |                                          | Addit           | tional Informat  | ion     |              |     |  |

# **Owner Information Section.** The Owner's Title Policy will be created in this Section.

|   |                                    |                                | owner information i |              |   |              |
|---|------------------------------------|--------------------------------|---------------------|--------------|---|--------------|
|   | Owner/Borrower #1                  | lickey Mouse                   | 1                   |              |   | Relationship |
|   |                                    |                                |                     |              | 1 | + -          |
|   | Is this a purchase<br>transaction? | F                              |                     |              |   |              |
| Γ | Owner's Coverage Amount \$         | 100,000.00                     | 2                   |              |   |              |
| I | Policy Effective Date              | 09/01/2011                     | 4                   | (mm/dd/yyyy) |   |              |
| L | Owner's Policy Jacket              | Texas Residential Owner Policy | (T-1R)              | ]            |   |              |
|   |                                    |                                | Endorsements        |              |   |              |
|   |                                    |                                |                     |              |   | + -          |

1. The Owner/Borrower is a Required Field. Enter the Owner/Borrower name.

2. Enter the policy amount, policy effective date and type of policy required. Only Texas Owner's Policies are available for selection.

If you are creating a Loan Policy, proceed to this section.

|                           | Lei                     | nder & Loan Informati | ion 1 |         |
|---------------------------|-------------------------|-----------------------|-------|---------|
| Lender/Mortgagee Name     | First National Bank     | 1                     |       |         |
| ender Loan Number         | 1234                    |                       |       |         |
| ender's Coverage<br>mount | \$ 80,000.00            | 2                     |       | -       |
| Policy Effective Date     | 09/01/2011              | 4                     | (mm/d | d/yyyy) |
| ender's Policy Jacket     | Texas Loan Policy (T-2) |                       |       | *       |
|                           |                         | Endorsements          |       |         |

- 1. Enter the name of the Lender. If an ICL was created for this transaction, the Lender name will have automatically been entered as well as the loan number.
- 2. Enter coverage amount, policy effective date and the type of policy to be issued. Only Texas Loan Policies are available for selection.

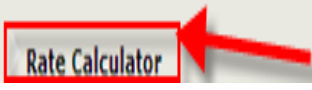

Expand the Rate Calculator Section to complete the Calculated (risk) premium (estimate). You may add the total of all policies and endorsements. The system will not automatically calculate the rate. This is a manual field.

| Rate Ca                                              | lculator         |       |        |               |
|------------------------------------------------------|------------------|-------|--------|---------------|
| Select a State region:                               |                  | Texas |        | •             |
| Select policy rate method:                           | To Be Determined |       |        |               |
| Enter Owner coverage amount:                         |                  |       | s      | 0.00          |
| Enter Loan coverage amount:                          |                  |       | \$     | 0.00          |
| Enter highest prior coverage amount (if applicable): |                  |       | \$     | 0.00          |
| Prior policy date (if applicable) mm/dd/yyyy:        |                  |       |        |               |
|                                                      |                  |       | Calcu  | alate Premium |
| Owner Premium (if applicable):                       |                  | \$    | 0.00   |               |
| Mortgagee Premium (if applicable):                   |                  | \$    | 0.00   |               |
| Calculated (risk) premium (estimate):                |                  |       | 5      | 943.00        |
| Endorsement premium:                                 |                  |       | \$     | 0.00          |
| All-inclusive premium (estimate):                    |                  |       | \$     | 943.00        |
| Agent Commission:                                    |                  | \$    | 801.55 |               |
| ITC Retention:                                       |                  | \$    | 141,45 |               |
| Special Risk:                                        |                  |       | \$     | 0.00          |
| Agent Fee:                                           |                  |       | \$     | 0.00          |
| Total Collected:                                     |                  |       | \$     | 0.00          |
|                                                      |                  |       |        | Ciear         |

Save your Policy. You can use "Control S" feature to Save or tab to the Save button at

Save

the bottom of the screen.

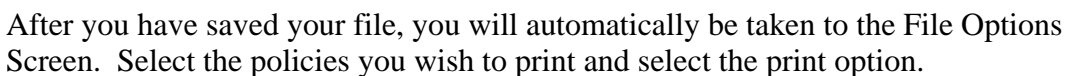

| iJacket Manager® 🖤                                  | powered by Investors Title | all of the    | 1000                                      | 20                           |       | Log Out<br>Help     |
|-----------------------------------------------------|----------------------------|---------------|-------------------------------------------|------------------------------|-------|---------------------|
|                                                     |                            | ON DECK       | Longlo C.S.                               | 2013                         |       | Return To Workspace |
|                                                     | File:<br>NMA00120110032    |               |                                           |                              |       |                     |
|                                                     | Agent File:<br>22          |               |                                           |                              |       |                     |
| File Options                                        |                            | View/Print    |                                           |                              |       |                     |
| Basic Information     Calculate Rate     Add a Note |                            | Chack All     | Clear All                                 | Print                        | Email |                     |
| Copy to New File                                    |                            | Lender Policy | #1 - Texas Resider<br>y #1 - Texas Loan P | vtial Owner Policy<br>rolicy |       |                     |
| Transaction Maintenance                             |                            | Check All     | Clear All                                 | Print                        | Email |                     |
| Cancel File                                         |                            |               |                                           |                              |       |                     |
|                                                     | Return To Workspace        |               |                                           |                              |       |                     |

## REMITTANCE

| Orders                                               |                              | Commitments                    | Policies                       |                         | Remitt                    |                                                                                                    | Cano                | elled          |
|------------------------------------------------------|------------------------------|--------------------------------|--------------------------------|-------------------------|---------------------------|----------------------------------------------------------------------------------------------------|---------------------|----------------|
|                                                      |                              |                                | Search Se                      | arch Reast              | No. of Concession, Name   | Concession of the local distances of the local distances of the loca | + Records ;         | per pagei 10 💌 |
| ITC File Number<br>Agency File<br>Number<br>ICL Date | Owner Name<br>Owner Coverage | Lender Name<br>Lender Coverage | Property Address<br>City State | Tax<br>Parcel<br>County | Rate State<br>Rate Method | Premium<br>Special Risk<br>Premium Tax                                                                                                    | Agent<br>Commission | ITC Retention  |
| NMA00120110029<br>GF#567                             | Tereza Frost<br>\$10.000.00  | First Community<br>\$80.000.00 | 560 State Street<br>Killeen TX | Ball                    | Tx<br>To Be Determined    | \$943.00 Recalc<br>\$0.00<br>\$0.00                                                                                                    | \$844.05            | \$ 148.9       |
|                                                      |                              |                                | Show Prior Remittances         |                         |                           | Preview                                                                                                    | Remt                | s 027.45       |

- 1. Once per month you should review the remittance tab for a list of policies ready to be remitted.
- 2. Preview the polices ready to be remitted, correct any information as needed, and select the remit button.

<u>Please continue to send us your regular remittance report from your software system.</u> If you have individual policies that are shown on the ijacket remittance report but are not being remitted that month, please go ahead and press the remit button. We will compare the two reports and notate those not showing on your software remittance report. You may send remittance reports electronically to: <u>TXRemittance@nititle.com</u>

If you have questions, or need assistance, please call or email:

Teresa Frost at 512/497-2054 - teresa.frost@nititle.com Tava Patterson at 512/852-7600 - tava.patterson@nitltle.com

#### TROUBLESHOOTING

Save Button not working correctly.

- 1. Check browser, it is necessary to use internet explorer
- 2. Check compatibility-Login to ijacket Click on the toolbar click Tools
  - Check Compatibility View.

PLEASE NOTE: The policy jackets for the T-1 Owner's and the T-2 Loan Policy no longer contain a signature line for the agent. This is the promulgated form. Your signature is required on Schedule "B" of the policy.